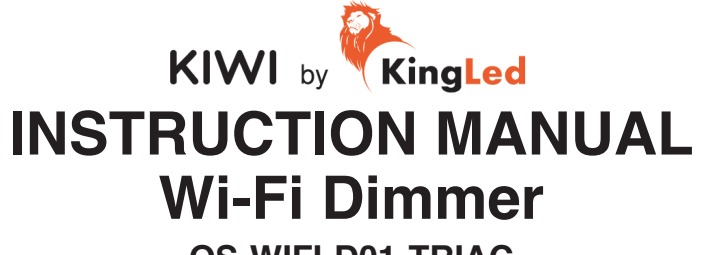

### QS-WIFI-D01-TRIAC

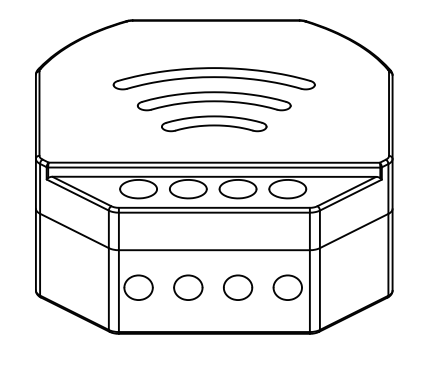

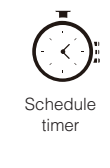

Apps

Voice control

Google Home

Router

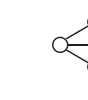

Device Sharing

In-house local operation

APP

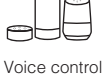

...

Voice control

Amazon Alexa

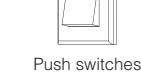

### PRODUCT SIZE

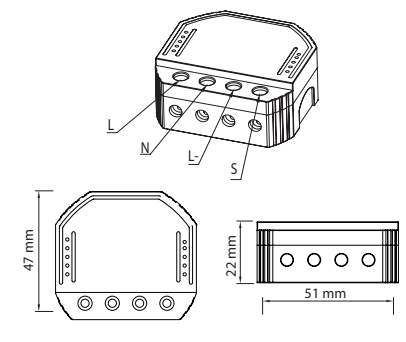

### **TYPICAL SWITCH BOX MOUNTING**

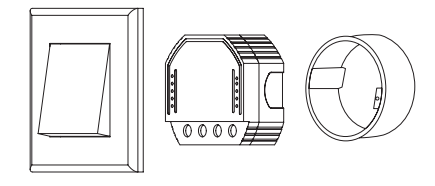

### WIRING DIAGRAM

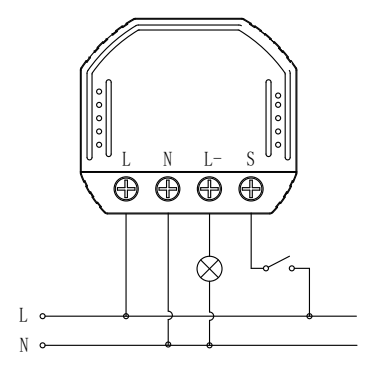

### FAQ

# What should I do if I can't configure the dimmer module?

- a. Please check if device is powered on.
- b. Make sure your mobile and dimmer module are on the same 2.4 Ghz WIFI network.
- c. Check if Wi-Fi has good internet conditions.
- d. Make sure the password entered is correct.
- e. Make sure the wiring is correct.

#### What happens if the WIFI goes off?

You can still control the light connected the dimmer module with your traditional switch and once WIFI is active again the device connected to the module will reconnect automatically to your WIFI network.

| Product type                                                                                                    | WIFI dimm   | er module |
|----------------------------------------------------------------------------------------------------|-------------|-----------|
| Voltage                                                                                                    | 220-240V    | AC        |
| Max. load                                                                                                    | 150W (LED   | D)        |
| WIFI Frequency                                                                                                    | 2.4GHz - 2  | 2.4835GHz |
| Operation temp.                                                                                                    | -10ºC - +4  | 0ºC       |
| Case temp.                                                                                                    | Tc: +80ºC   | (Max.)    |
| Operation range                                                                                                    | ≤ 200 m     |           |
| Dims (WxDxH)                                                                                                    | 51x47x22    | mm        |
| IP rating                                                                                                    | IP20        |           |
| Warranty                                                                                                    | 3 years     |           |
| Dimming type                                                                                                    | Trailing Ed | lge       |
| EMC Standard (EMC)<br>EN 300 328 V2.1.1 (2016-11),<br>EN 301489-1 V2.1.1 (2017-02),<br>EN 301489-1 V3.1.1 (2017-02),<br>EN 62311: 2008, EN 55015:2013<br>+A1:2015, EN 61547:2009 |             |           |
| IEC 6068-2-1:2002/AMD1:2008/   AMD2:2015, IEC 60669-1:1998/   AMD1:1999/AMD2:2006,   EN 60669-2-1:2004+A1: 2009+ A2:2010,   EN 60669-1:2018                                      |             | CE        |
| RoHS Standard (RoHS)<br>2011/65/EU, (EU) 2015/863                                                                                                    |             |           |
| Radio Equipment (RED)<br>ETSI EN 300 328 V2.1.1 (201                                                                                                    | 6-11)       |           |

Wiring Instructions and Diagrams

- 1. Turn off the power supply before carrying out any electrical installation work.
- 2. Connect wires according to the wiring diagram.
- 3. Insert the module into the junction box.
- 4. Turn on the power supply and follow dimmer module configuration instructions.
- Notes: Take your smartphone close to the dimmer module your're configuring, and make sure you have min. 50% Wi-Fi signal.

## What device can be connected to WiFi dimmer Modules?

Triac led light, incandescent light and halogen light.

### What should I do if I change the WIFI network or change the password?

You have to re-connect our Wi-Fi dimmer module to the new Wi-Fi network following instructions on the App User Manual.

#### How do I reset the device?

Press off the led light (the one connected to the Wi-Fi dimmer module) Then press and hold for 10 seconds or more until the lamp connected to the module flicks quickly entering into configuration mode.

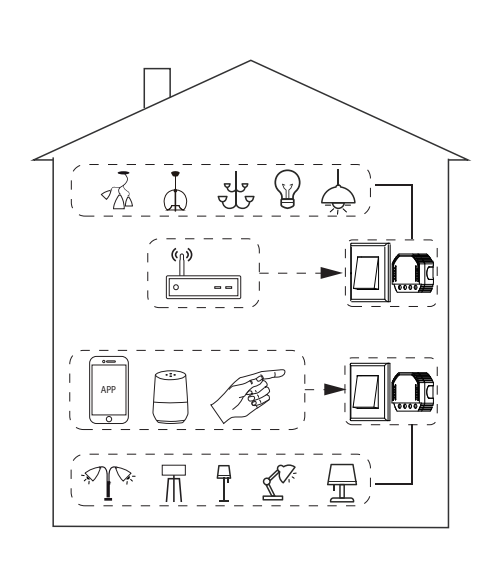

### INSTALLATION

- ▲ Warnings:
- 1. Installation must be carried out by a qualified electrician in accordance with local regulations.
- 2. Keep the device out of reach of children.
- 3. Keep the device away from water, damp or hot environment.
- Install the device away from strong signal sources such as microwave ovens that may cause signal interruption resulting in abnormal operation of the device.
- Obstruction by concrete wall or metallic materials may reduce the effective operative range of the device and should be avoided.
- 6. Do NOT attempt to disassemble, repair or modify the device.

### MANUAL OVERRIDE

The dimmer module reserves the access of manual push-switch function for the end-user to switch on/ off or adjust the light level by push-switch.

- Short Push (<1s): permanent on/off function.
- Long Push (>1s): adjust the brightness level.

#### Notes:

1) Adjustements on App and push switch can overwrite each other, the last adjustment remains in memory.

2) App control is synchronized with manual switch.

3) The "S" terminals may be left unconnected if no manual control is required.

# **APP USER MANUAL**

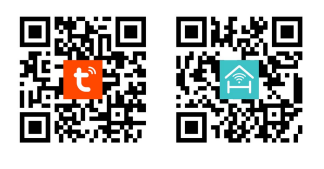

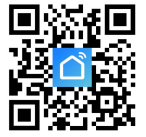

Scan the QR code to download Tuya Smart, Homcloud or SmartLife App, or you can also search for them on the App Store or Google Play.

| ( | 0                            |  |
|---|------------------------------|--|
|   | ← Register                   |  |
|   | Region                       |  |
|   | Mobile number/e-mail address |  |
|   | Obtain verification code     |  |
|   |                              |  |

Log in or register your account with your mobile number or e-mail address. Type in the verification code sent to your mobile or mail box, then set your login password.

| LNL-S            |   |
|------------------|---|
| $\setminus 0000$ |   |
|                  | Ť |

(3

Turn off the led light (the one connected to dimmer module), then press the switch and hold for 10 seconds or more until lamp connected to the module will flick quickly and enter into configuration mode. If you wait more than 120 seconds, you will need to repeat this passage.

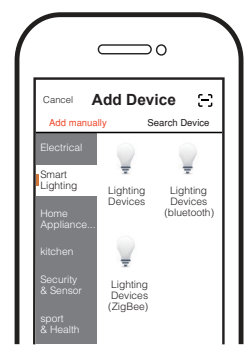

Open the APP, selecting "+" on top right to add device. Choose the right type of device, for example "Smart Lighting".

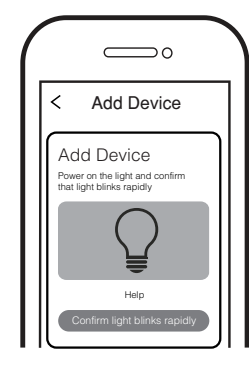

Make sure your smart phone and Wi-Fi dimmer are under the same Wi-Fi 2.4GHz network. Confirm when the light flicks quickly (twice a second).

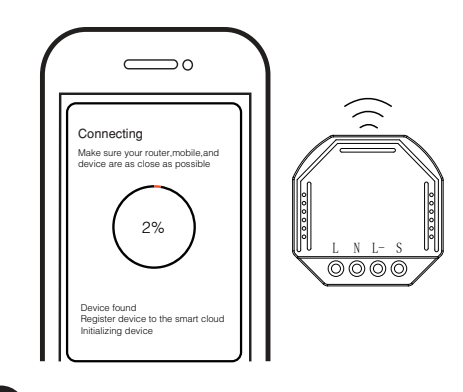

6

(10)

The pairing will take about 10-120 seconds to complete depending on your network condition.

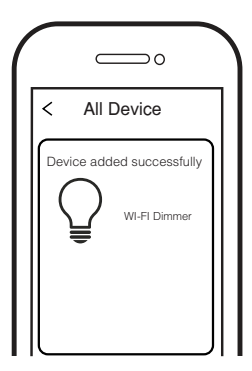

When pairing is done, the Wi-Fi

dimmer will be shown on the App.

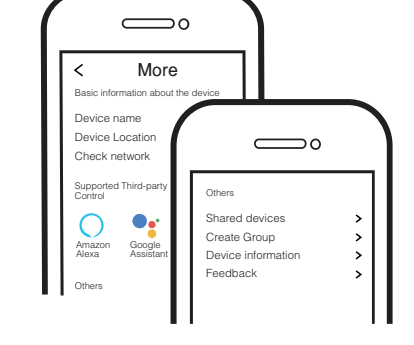

8

5

Connect to Amazon Alexa or Google Assistant for voice control, or share the devices with your family or friends.

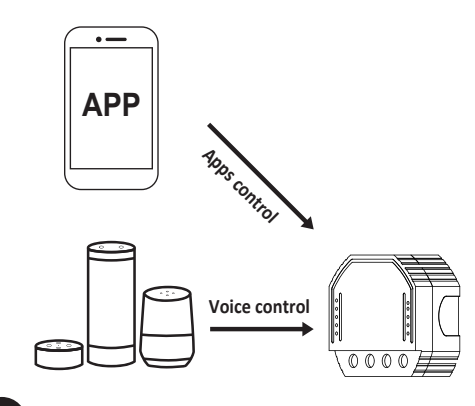

Enjoy your smart life of home automation for lighting control by using our All-in-one mobile app wherever you are in the world or simply with voice control when you are sitting at home comfortably.

7

4